## Arbeiten mit Mittelbindungen, Bestellanforderungen und Bestellungen

Um unterjährig geplanten Aufwand zu planen und in den Budgetübersichten zu berücksichtigen haben Sie entweder die Möglichkeit eigenständig Mittelbindungen zu verwalten oder in Zusammenarbeit mit dem Einkauf Bestellanforderungen anzulegen. Mittelbindungen haben den Vorteil, dass Sie sie jederzeit an Ihre Planung anpassen können. Bestellanforderungen dagegen haben den Vorteil, dass bei ganz konkreten Planungen, diese zum Zeitpunkt der tatsächlichen Bestellung nur noch aktualisiert werden müssen und keine redundante Erfassung nötig ist.

Für die IT-Dienste nutzen wir hauptsächlich die Mittelbindung, da sich die Spezifikationen technischer Geräte so schnell ändern, dass das Anlegen von Bestellanforderungen bei der Bestellung keine Arbeitsersparnis bieten würde. Anders ist dies, wenn Sie genau wissen, dass Sie zu bestimmten Zeitpunkten im Geschäftsjahr immer das gleiche erwerben müssen. (z.B. Materialien zum Semesterbeginn).

Übrigens sollten Sie Verträge, zu denen regelmäßig Zahlungen erfolgen, immer vom Einkauf als Bestellung anlegen. Dann ist bereits sehr früh im Geschäftsjahr das aus diesem Vertrag gebundene Budget auf der Finanz- und Kostenstelle als Obligo gebucht.

Grundsätzlich empfehle ich, mit nur wenigen Mittelbindungen die viele Positionen enthalten zu arbeiten.

Eine Mittelbindung legen Sie an, indem Sie im Recherchemenü den Knoten Mittelbindungen öffnen und auf Anlegen Mittelbindung doppelklicken.

| 🗢 🔂 Recherche und andere Funktionen des Haushaltsmanagements                           |
|----------------------------------------------------------------------------------------|
| 💬 ZFML - Budgetliste (ZFML)                                                            |
| 😥 S_KI4_38000038 - Liste aller Finanzstellen                                           |
| 💬 FMSC - Finanzstelle im FiKrs anzeigen                                                |
| 🗢 🔁 Mittelbindungen                                                                    |
| 💬 FMZ1 - Anlegen Mittelbindung                                                         |
| 💬 FMZ2 - Ändern Mittelbindung                                                          |
| 💬 FMZ3 - Anzeigen Mittelbindung                                                        |
| ▷ 🧰 Bestellungen                                                                       |
| 💬 ZANLI - Anlagenliste zu Kostenstellen                                                |
| 💬 FMRP_RFFMEP1FX - Einzelposten der Finanzbuchaltung nach diversen Selektionskriterien |
| 💬 ZKOPKOST - Kopierkosten Auswertungen                                                 |
| 💬 ZIBXL - Auswertung der internen Umbuchungen                                          |
| 🗭 S_ALR_87012326 - Kontenplan                                                          |
| 💬 Y_FOX_01000113 - gezahlte und offene Einnahmen                                       |
| 🗭 Y_FOX_89000064 - gezahlte und offene Einnahmen o. Kno                                |
| 💬 FM2G - Feldinhalte von Finanzstellen                                                 |
| 💬 ZFIKOSTATUS - Finanz-/Kostenstellen Status                                           |
| 💬 FMSE - Hierarchievariante/FiStl anzeigen                                             |
| 🗢 📹 Recherchen ab 2007                                                                 |
| 🗭 Y_LEO_89000091 - Budget gegen Obligo+Ist, Jahreswerte                                |
| 💬 Y_LEO_89000092 - Budget gegen Obligo und Ist (einzeln ausgewiesen), Jahreswerte      |
|                                                                                        |
|                                                                                        |

Im daraufhin erscheinenden Selektionsbild geben Sie

Jochen Meiners, 04.10.2011, I:\Application Services\SAP\LösungenfIncidents\Arbeiten mit Mittelbindungen und Bestellanforderungen.doc 1 von 4

MB als Belegart und Datumsfelder ein. Ich wähle grundsätzlich den 1.1. des jeweiligen Geschäftsjahres.

| interview and gen Enderg |       |      |         |                 |  |  |  |  |  |  |
|--------------------------|-------|------|---------|-----------------|--|--|--|--|--|--|
|                          |       |      |         |                 |  |  |  |  |  |  |
|                          |       |      |         |                 |  |  |  |  |  |  |
| Belegart                 | MB    |      | Mittelb | indung          |  |  |  |  |  |  |
| Belegdatum               | 01.01 | 2011 |         |                 |  |  |  |  |  |  |
| Buchungsdatum            | 01.01 | 2011 | 0       |                 |  |  |  |  |  |  |
|                          |       |      |         |                 |  |  |  |  |  |  |
| Buchungskreis            | 0002  |      | Univer  | sität Oldenburg |  |  |  |  |  |  |
| Währung/Kurs             | EUR   |      |         |                 |  |  |  |  |  |  |
| Umrechnungsdatum         |       |      |         |                 |  |  |  |  |  |  |
|                          |       |      |         |                 |  |  |  |  |  |  |
|                          |       |      |         |                 |  |  |  |  |  |  |
|                          |       |      |         |                 |  |  |  |  |  |  |

## Mittelbindung anlegen: Einstieg

Ausgelöst wird die Transaktion über Symbol auf der linken Seite des Fensters oder mit Strg F4

Wählen Sie jetzt einen Belegtext und tragen Sie Ihre Planung ein. Ich beginne das Jahr jeweils mit den wesentlichen Planungsätzen. Lediglich, den Geschäftsbedarf nehme ich nicht auf. Auch die Softwareverträge muss ich nicht erneut aufnehmen, da diese bereits vom Einkauf als Bestellungen angelegt sind. Als freies Budget haben die IT-Dienste bereits zu Beginn des Jahres lediglich die wirklich freien Mittel. Auf Ihren Finanzstellen wird der Positionstext der Mittelbindung gezeigt. Wählen Sie also einen aussagekräftigen Text.

| wittenbrindung anlegen: Oberstentsbrid                                           |               |                               |                                                                                       |                                             |                                   |       |           |     |                                                                |            |   |
|----------------------------------------------------------------------------------|---------------|-------------------------------|---------------------------------------------------------------------------------------|---------------------------------------------|-----------------------------------|-------|-----------|-----|----------------------------------------------------------------|------------|---|
| 🐣 🔟 🛃 🕼 🕼 🔽 🚺 💾 Parken 🕼 Eingabe                                                 |               |                               |                                                                                       |                                             |                                   |       |           |     |                                                                |            |   |
| Belegnummer<br>Belegart<br>Buchungskreis<br>Belegtext<br>Währung<br>Summe gesamt |               | MB<br>0002<br>Mittelbi<br>EUR | neu<br>Mittelbindung<br>Universität Oldenburg<br>ndungen der IT-Dienste<br>439.500.00 | Belegdatum<br>Buchungsdatun<br>Währung/Kurs | 01.09.2011<br>n 01.09.2011<br>EUR |       |           |     |                                                                |            |   |
| Beleg                                                                            | positionen    |                               |                                                                                       |                                             |                                   |       |           |     |                                                                |            |   |
| Po                                                                               | Betrag gesamt |                               | Text                                                                                  | Finanzposition                              | Finanzstelle                      | Fonds | Sachkonto | Ges | <ostenstelle< td=""><td>Fällig am</td><td></td></ostenstelle<> | Fällig am  |   |
| 1                                                                                | 145.00        | 90,00                         | 200 PC                                                                                | 676230                                      | 4102004000                        | нн    | 676230    | 3   | 31010503                                                       | 31.12.2011 |   |
| 2                                                                                | 100.00        | 90,00                         | 25 Server                                                                             | 676230                                      | 4102002000                        | нн    | 676230    | 3   | 31010501                                                       | 31.12.2011 | • |
| 3                                                                                | 12.00         | 90,00                         | Virtualisierungsserver                                                                | 676230                                      | 4102002000                        | нн    | 676230    | 3   | 31010501                                                       | 31.12.2011 |   |
| 4                                                                                | 25.00         | 90,00                         | Consulting, Weiterbildung CS                                                          | 677600                                      | 4102002000                        | нн    | 677600    | 3   | 31010501                                                       | 31.12.2011 | H |
| 5                                                                                | 10.00         | 90,00                         | Beamer                                                                                | 676230                                      | 4102004000                        | НН    | 676230    | 3   | 31010503                                                       | 31.12.2011 |   |
| 6                                                                                | 10.00         | 90,00                         | Consulting, Weiterbildung D                                                           | 677600                                      | 4102002000                        | НН    | 677600    | 4   | 41020101                                                       | 31.12.2011 |   |
| 7                                                                                | 120.00        | 90,00                         | Netzwerkkomponenten                                                                   | 676230                                      | 4102003000                        | нн    | 676230    | 4   | 41020101                                                       | 31.12.2011 |   |
| 8                                                                                | 17.50         | 90,00                         | Consulting, Programmierauf                                                            | 676240                                      | 4102007000                        | НН    | 676240    | 4   | 41020310                                                       | 31.12.2011 |   |
|                                                                                  |               |                               |                                                                                       |                                             |                                   |       |           |     |                                                                |            |   |
|                                                                                  |               |                               |                                                                                       |                                             |                                   |       |           |     |                                                                |            |   |
|                                                                                  |               |                               |                                                                                       |                                             |                                   |       |           |     |                                                                |            |   |
|                                                                                  |               |                               |                                                                                       |                                             |                                   |       |           |     |                                                                |            |   |
|                                                                                  |               |                               |                                                                                       |                                             |                                   |       |           |     |                                                                |            |   |
|                                                                                  |               |                               |                                                                                       |                                             |                                   |       |           |     |                                                                |            |   |
|                                                                                  |               |                               |                                                                                       |                                             |                                   |       |           |     |                                                                |            |   |
|                                                                                  | ••            |                               |                                                                                       |                                             |                                   |       |           |     |                                                                |            |   |
| Positio                                                                          | nieren        |                               |                                                                                       | Belegposit                                  | tion 1/8                          |       |           |     |                                                                |            |   |

Im Laufe des Jahres aktualisiere ich die Mittelbindungen, indem ich lediglich die Werte aktualisiere. Hierzu prüfe ich die tatsächlich bereits getätigten Bestellungen und korrigiere die Werte in den einzelnen Positionen.

| 4             | 8840           | 1 1 1         | 🎉 🕅 Eingabe 🔢 Ve         | rbrauch   |               |              |        |       |           |     |              |            |     |
|---------------|----------------|---------------|--------------------------|-----------|---------------|--------------|--------|-------|-----------|-----|--------------|------------|-----|
| Belegnur      | mmer 1         | 10540509      | 🔗 gebucht                |           | Belegdatum    | 01.09        | . 2011 |       |           |     |              |            |     |
| Belegart      | M              | B             | Mittelbindung            |           | Buchungsdatum | 01.09        | . 2011 |       |           |     |              |            |     |
| Buchungskreis |                | 002           | Universität Oldenburg    |           | Währung/Kurs  | EUR          |        |       |           |     |              |            |     |
| Belegtext     | : N            | littelbindung | en der IT-Dienste        |           |               |              |        |       |           |     |              |            |     |
| Währung       | E              | UR            |                          |           |               |              |        |       |           |     |              |            |     |
| Summe         | gesamt         |               | 141.000,00               |           |               |              |        |       |           |     |              |            |     |
|               |                |               |                          |           |               |              |        |       |           |     |              |            |     |
| Beleg         | positionen     |               |                          |           |               |              |        |       |           |     |              |            |     |
| Po            | Betrag gesamt  | Text          |                          | Finanzpos | sition        | Finanzstelle |        | Fonds | Sachkonto | Ges | Kostenstelle | Fällig am  | [   |
| 1             | 15.000         | 9,00 200 F    | 0                        | 676230    |               | 410200400    | 3      | HH    | 676230    |     | 31010503     | 31.12.2011 | - E |
| 2             | 20.000         | 9,00 25 Se    | erver                    | 676230    |               | 410200200    | 3      | нн    | 676230    |     | 31010501     | 31.12.2011 |     |
| 3             | 12.000         | 9,00 Virtua   | lisierungsserver         | 676230    |               | 410200200    | 3      | нн    | 676230    |     | 31010501     | 31.12.2011 |     |
| 4             | 25.000         | 0,00 Cons     | ulting, Weiterbildung CS | 677600    |               | 410200200    | 3      | НН    | 677600    |     | 31010501     | 31.12.2011 |     |
| 5             | 10.000         | 9,00 Beam     | ner                      | 676230    |               | 410200400    | 3      | нн    | 676230    |     | 31010503     | 31.12.2011 |     |
| 6             | 10.000         | 0,00 Cons     | ulting, Weiterbildung D. | 677600    |               | 410200400    | 3      | нн    | 677600    |     | 41020101     | 31.12.2011 |     |
| 7             | 40.000         | 9,00 Netzv    | verkkomponenten          | 676230    |               | 410200300    | 3      | HH    | 676230    |     | 41020101     | 31.12.2011 |     |
| 8             | <u>ල</u> 9.000 | 0,00 Cons     | ulting, Programmierauf.  | .676240   |               | 410200700    | 3      | нн    | 676240    |     | 41020310     | 31.12.2011 |     |
| _             |                |               |                          |           |               |              |        |       |           |     |              |            |     |
| _             |                |               |                          |           |               |              |        |       |           | _   |              |            |     |
| _             |                |               |                          |           |               |              |        |       |           | _   |              |            |     |
| _             |                |               |                          |           |               |              |        |       |           |     |              |            |     |
| _             |                |               |                          |           |               |              |        |       |           |     |              |            | ļ   |
| _             |                |               |                          |           |               |              |        |       |           |     |              |            |     |
|               | • •            |               |                          |           |               | 1            |        | 1     |           | 1   | 1            | 1          |     |
|               |                |               |                          |           |               |              |        |       |           |     |              |            |     |

Sind Positionen vollständig erledigt, setze ich das "erledigt Kennzeichen (drittes Symbol von rechts in der Symbolleiste).

Über die Recherche Budget gegen Obligo und Ist getrennt ausgewiesen informiere ich mich und die Kollegen monatlich über den Stand der Bewirtschaftung.

|   | Budget gegen Obligo und Is                     | Seite 0 1     |                      |                                                  |            |            |  |  |  |  |
|---|------------------------------------------------|---------------|----------------------|--------------------------------------------------|------------|------------|--|--|--|--|
|   |                                                |               |                      |                                                  |            |            |  |  |  |  |
|   | Geschäftsjahr                                  | 2011          |                      | Version                                          | 0          |            |  |  |  |  |
| Π |                                                |               |                      |                                                  | ·          |            |  |  |  |  |
|   | Fonds/Gruppe                                   | HH            |                      |                                                  | 1          |            |  |  |  |  |
|   | Finanzposition/Gruppe                          | AUSGABEN      |                      |                                                  |            |            |  |  |  |  |
|   | Finanzstelle/Gruppe                            | 45            |                      |                                                  |            |            |  |  |  |  |
|   |                                                |               |                      |                                                  |            |            |  |  |  |  |
|   |                                                |               |                      |                                                  |            |            |  |  |  |  |
|   | Lriauterungen:                                 | Angahlungon   | Umbughungon und Dog  | hnungon                                          |            |            |  |  |  |  |
|   | Ilet enthält: Zahlungen år                     | zahlungen un  | d Umbuchungen        | Imbuchungen und Kechnungen.                      |            |            |  |  |  |  |
|   | Obligo: Rechnungen, Bestel                     | lungen. Beste | ellanforderungen. Re | lanforderungen. Reiseobligo und Mittelbindungen. |            |            |  |  |  |  |
|   |                                                |               |                      |                                                  |            |            |  |  |  |  |
|   |                                                |               |                      |                                                  |            |            |  |  |  |  |
|   | Finanzstelle                                   |               | Aktuelles Budget     | Obligo                                           | lst        | Rest       |  |  |  |  |
|   | 4500000000 IT-Dienste                          |               | 200,00               |                                                  |            | 200,00     |  |  |  |  |
|   | ** IT-Dienste                                  |               | 200,00               |                                                  |            | 200,00     |  |  |  |  |
|   | * IT-Dienste allgemein                         |               | 149.613,22           | 15.679,11                                        | 37.315,00  | 96.619,11  |  |  |  |  |
|   | * CS                                           |               | 284.612,09           | 100.854,04                                       | 178.914,88 | 4.843,17   |  |  |  |  |
|   | * DCI                                          |               | 291.400,00           | 59.924,97                                        | 209.330,25 | 22.144,78  |  |  |  |  |
|   | * DS<br>* Abrechnung Multifunktionsgeräte RICO |               | 377.700,00           | 103.895,07                                       | 190.427,12 | 83.377,81  |  |  |  |  |
|   |                                                |               | 88.564,27            |                                                  | 78.054,21  | 10.510,06  |  |  |  |  |
|   | * AS                                           | * AS          |                      | 80.336,35                                        | 159.758,50 | 8.915,15   |  |  |  |  |
|   | ** IBIT IT-Dienste                             |               | 1.440.899,58         | 360.689,54                                       | 853.799,96 | 226.410,08 |  |  |  |  |
|   | *** FinStelle                                  |               | 1.441.099,58         | 360.689,54                                       | 853.799,96 | 226.610,08 |  |  |  |  |

3 von 4

## IT-Dienste Arbeiten mit Mittelbindungen, Bestellanforderungen und Bestellungen

Im Controlling kontrolliere ich die Entwicklung der Kosten auf Basis des Berichtes Geschäftsjahr / Vorjahr.

| 🗢 📹 Berichte Hochschulcontrolling                   |  |
|-----------------------------------------------------|--|
| 👂 🛄 Semesterbericht                                 |  |
| 👂 🛄 Bericht akademisches Jahr                       |  |
| 🗢 📹 Geschäftsjahresbericht                          |  |
| 🗭 Y_FOX_01000016 - Geschäftsjahr                    |  |
| 🔗 ZGJAHRHHSMDMSL - Geschäftsjahr HH/SM/DM/SL        |  |
| 🔗 Y_FOX_01000018 - Geschäftsjahr mit Perioden       |  |
| 🔗 Y_FOX_01000019 - Geschäftsjahr mit Quartalen      |  |
| 🗭 Y_FOX_01000020 - Geschäftsjahr / Vorjahr          |  |
| 🗭 Y_FOX_01000021 - Kostenstellen: rollierendes Jahr |  |
| 👂 💼 Geschäftsjahresbericht inkl. eigene Einnahmen   |  |

Das Ergebnis speichere ich in Excel und lege Ihn in einem Ordner zur Kostenrechnung ab (Dateiname enthält das Datum der Ausführung).

Ich öffne den Bericht dann in Excel und ergänze Ihn um zwei Formeln, den erwarteten Rest zu Personal und den erwarteten Rest zu Sachmitteln.

| Z<br>S<br>A | GE1<br>tand<br>eiten<br>ngefordert von | Geschäftsj./Vo<br>05.08.2011<br>2<br>MEINERS | orjahr       |              |                                            |                   |                              |
|-------------|----------------------------------------|----------------------------------------------|--------------|--------------|--------------------------------------------|-------------------|------------------------------|
| G           | eschäftsjahr                           | 2011                                         |              |              |                                            |                   |                              |
| K           | ostenstelle/Gruppe                     | ITDIENSTE                                    | IT-Dienste O | Ē 507        | erwarteter Rest Per<br>erwarteter Rest Sac | sonal<br>chmittel | -0,448818898<br>-0,397222222 |
| Ko          | stenarten                              |                                              |              | lst Vorjahr  | lst lfd.                                   | lfd Vjahr         | dito %                       |
| **          | wiss.MitarbeiterInnen h.[              | D.inkl. FwN                                  |              | 81.153,68    | 347.963,01                                 | 266.809.33        | 328,8                        |
| ***         | Angestellte wiss. Dienst               |                                              |              | 81.153,68    | 347.963,01                                 | 266.809,33        | 328,8                        |
| **          | WIHIs geprüft                          |                                              |              | 6.131,46     | 8.473,59                                   | 2.342,13          | 38,2                         |
| **          | Studentische Hilfskräfte               |                                              |              | 29.497,26    | 17.220,47                                  | 12.276,79-        | 41,6-                        |
| ***         | Sonstige Beschäftigungs                | sverhältnisse                                |              | 35.628,72    | 25.694,06                                  | 9.934,66-         | 27,9-                        |
| ****        | Wissenschaftliches Per                 | sonal                                        |              | 116.782,40   | 373.657,07                                 | 256.874,67        | 220,0 N                      |
| **          | MTV, nicht wiss. h. D.                 |                                              |              | 416.248,65   | 243.016,47                                 | 173.232,18-       | 41,6-                        |
| *           | MTV ohne Arbeiter                      |                                              |              | 1.304.400,00 | 758.182,55                                 | 546.217,45-       | 41,9-                        |
| **          | MTV, nicht wiss.                       |                                              |              | 1.304.400,00 | 758.182,55                                 | 546.217,45-       | 41,9-                        |
| *           | Azubi's                                |                                              |              | 71.918,09    | 41.851,26                                  | 30.066,83-        | 41,8-                        |

Die Formeln lauten: =(1-(7/12,7))\*-1 für Personal. Die 7 in der Formel bezieht sich auf die Anzahl bereits verbuchter Bezügeabrechnungen, die 12,7 beinhaltet die Anzahl der Vergütungszahlungen inclusive des Anteils für die erwartete Sonderzahlungen. Für die Sachmittel verwende ich die Formel: =(1-(217/360))\*-1. 217 ist die Anzahl der Tage die das Jahr bisher hatte. 360 die Anzahl der Tage des Jahres. Somit habe ich schnell einen Überblick, bei welchen Kostenarten die Ausgaben wachsen.